# **EPSEBB** PLATFORM **Guidebook** จองซื้อหุ้นกู้แปลงสภาพ

**For Investors** 

desktop screen

# <u>สำหรับนักลงทุนที่ลงทะเบียนเข้าใช้งานครั้งแรก</u>

- ้1. เข้าสู่ระบบเพื่อตรวจสอบสิทธิและจองซื้อหุ้น
  - 1.1 กรอก **"หมายเลงบัตรประชาชน/เลงประจำตัวผู้เสียภาษี"** เพื่อเข้าสู่ระบบ

| E-SUB<br>PLATFORM                                                                                                    |                |
|----------------------------------------------------------------------------------------------------|----------------|
| เข้าสู่ระบบเพื่อตรวจสอบสิทธิและจองชื้อกุ๊น<br>หมายเลขนักรประชาย / เลขประจำตัอผู้เสียกาซ<br>เรื่องการแบบนัดแประชาย / เลขประจำต้อผู้เสียกาว<br>ทำบูรแบ<br>ทำบูรแบ |                |
| ALL RIGHTS RESERVED COPYRIGHT @ FYVAVCORP # TECH 2024   ชื่อมใหารใช้ปราช เปยบช                                                                                  | คอามปังส่วนคือ |

## 2 ระบบจะแสดงเงื่อนไขการใช้บริการ และนโยบายความเป็นส่วนตัว

- 2.1 กดเครื่องหมาย "**ง้าพเจ้ายินยอมเงื่อนไงการใช้บริการ และนโยบายความเป็นส่วนตัว**"
- 2.2 กดปุ่ม **"กัดไป**"

| E-SUB<br>PLATFORM                                                                                                    |
|----------------------------------------------------------------------------------------------------|
| เงื่อนไขการใช้บริการ และนโยบายความเป็นส่วนคัว                                                                                                    |
| ข้อทำหนดและเงื่อนไข                                                                                                    |
| ้อากานเขยะนิ่อมกับ (ทั่งกำหนด) เป็นร้อยกอรระว่ามเซอก พันแตรง (Joost ne จำกัด กะ บริษัทในหรือ ("บริษัท" หรือ "หรา) กะ ผู้ได้ภาย ("คุณ") โดยจำกานหมีได้ท่างแหน็ได้ท่างให้กรับการได้งานมัดกัณฑ์หรือปริกรณ์ไปส่ง กะ การกำร่วมกิจกรรมที่ที่แวงังมามรา<br>(บริการ) เพื่อให้กุมธิบาราและกำได้งานมีการท่าง ๆ ที่สามีที่ต้องใช้มนอ็ปแต่           |
| ขอบางค<br>ศุภษาจะสะยิมของปฏิเพียามัดว่าหมดคามที่สัระปุชีโปรด้อาหนดและเรื่อปรอบบิโดงร์อว่าหนดและเรื่อมหารได้หนด และเรื่อปรกรได้มายกลายเรื่อนโรการได้หนด และเรื่อปรกรได้มายกลายเรื่อนเรื่อง หาก<br>คุณไปบิมยอนที่จะปฏิเภียามร้อมโพลงรัดทำหนดนี้ จารส่งแต่ที่คุณไปสี่งอยู่นาดโนการที่ได้เราะหารีก็ไหน่เรียว หาก                             |
| บัญชันูไว้และสมาชิก                                                                                                    |
| นื่อกูกให้ทำการสร้างมัญชัญี้มีร่านแนะใงโชย์ คุณมีหว้าที่ในการยังติดของเช่งกิจกรรมที่มีการใช้สามมิญชี หรือ กิจกรรมขึ้นให้ได้กับรางร วิ่มระบบใน การสักษากอานปลอดกับของวัญรักจากุณล้วย                                                                                                    |
| ราโม่วินำที่นการกรรรชอบบัญชีใหม่วดมีคุณที่หรือได้ปริการ เกโบกรณีที่คุณที่หรือแห้งมรีหัญหังอยุญาระวับการได้มาบ คุณมีหม่าที่ห่งให้เรากราบกับที่ต่อบัญชีติเกล่าดูหน่าไปได้ดบไปได้ขอบุญาก หรือกะมืองตดงานปอดกับอื่น ๆ โดยเราะไม่อื่นตองห่อ<br>ความสีบทาบโภ ๆ ที่ที่กลี่บรากการกะท่างการกะวับ ปีการได้ภาม หรือกปญรัญชีของคุณได้ (เล้อเก่ารณี) |
| โมารณีที่คุณะมิสงัดท่านหนี้ หรือกระกำการชื่มคือเป็นกระกำลายซึ่งสัมมราบั้น ธามีสิทธิสมดับสังกรรณะกับไหนเพื่อใช้ปริการของราได้ ริ่มรายางมีความรำเป็นที่จะส่องกำการมีควั้นที่อยู่ชนตรยับและมีแต่เหลือเมืองสังกรรม<br>(Internet Protocol) ของศูนพืชป้องกันการณาะมีขนรีการอื่น                                                                |
| เนื้อหางองผู้ใช้งาน                                                                                                    |
| มีคลับ<br>มีเสีย                                                                                                    |
| ALL RIGHTS RESERVED COPYRIGHT @ FWARCORP IR TECH 2024   deuthenditutions utda rescriptional deutes                                                                                                    |

L FILATFORM

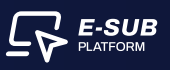

- 3. ระบบจะเข้าสู่ขั้นตอนการ ยืนยันตัวตนของผู้กือหุ้น (ส่วนที่ 1 : ข้อมูลของผู้กือหุ้น)
  - 3.1 กรอก **"วันเดือนปีเกิดของตนเอง"**
  - 3.2 กรอก "เบอร์โทรศัพท์ที่ติดต่อได้"
  - 3.3 กรอก **"อีเมล (ไม่จำเป็น)"**
  - 3.4 กดปุ่ม **"กัดไป"**

| <br><ul> <li>ทำธิภารอาทัศนุย</li> <li>ข้อมูลของผู้ถือกุ๊น</li> </ul>                                                              | (X), and based we always a second second sec                                                                                                    |
|----------------------------------------------------------------------------------------------------|----------------------------------------------------------------------------------------------------|
| ້ ຮົບມູລາບວນຜູ້ຄືວກຸ້ນ<br>ກມາຍເສາບັທສະປະະຈາຍປ / ເສາປະະຈຳຄົວຜູ້ເສີຍກາໝີ<br>2397ຮົບ<br>ອື່ອ-ອາງລ / ອົບປະນົກ<br>ບານ ພິຣາບຼາວ ແຮ່ລຄາວ | Suffaction<br>Suffaction<br>Suffac |
|                                                                                                    | calu 3.4                                                                                                    |

# <u>สำหรับนักลงทุนที่เคยลงทะเบียนใช้งานแล้ว</u>

- 1. เข้าสู่ระบบเพื่อตรวจสอบสิทธิและจองซื้อหุ้น
  - 1.1 กรอก "หมายเลงบัตรประชาชน / เลงประจำตัวผู้เสียภาษี"
  - 1.2 กรอก "วันเดือนปีเกิด / วันจดทะเบียนนิติบุคคล"
  - 1.3 กดปุ่ม **"เข้าสู่ระบบ"**

|           | เข้าสู่ระบบเพื่อครอจสอบสิทธิและจองซื้อหุ้น                                                                                        |                     |         |
|-----------|----------------------------------------------------------------------------------------------------|---------------------|---------|
|           | ทมายเลขมัครประชาชน / เลขประจำคัวผู้เสียภาษี                                                                                       |                     |         |
|           | 6474380415814                                                                                                    | <b>y</b>            |         |
|           | วันเสือนปีเกิด / วันจกทะเบียนมิดีบุกคล<br>"กรณีกรามพัฒช ปี(พ.ศ.)เกิด ไก้กรงก วันที่ เละ เพื่อน เป็น 00 เช่น<br>00/00/2565         |                     |         |
|           | 01/01/2565                                                                                                    |                     |         |
|           | สัมร์จมูล /ตรวจส่วนวันเดือบปีเทิก                                                                                                 | 2                   |         |
|           | เข้าสู่ธะบบ                                                                                                    |                     |         |
|           | <ul> <li>หากพบบัญหา กรุณาคิคค่อ เจ้าหน้าที่ผ่าน Line OA-Insight หรือ<br/>ผ่านเบอร์โทรศัพท์ของบริษัทที่ท่ามถือศับขลงทุน</li> </ul> |                     | E-SUE   |
| ALL RIGHT | S RESERVED COPYRIGHT @ PYNNCORP IR TECH 2024   มื่อนไทกรได้บริการ บไ                                                              | ยนายความเป็นส่วนห้อ | LATFORM |

# <u>ตรวจสอบสิทธิ</u>

## สามารถตรวจสอบสิทธิได้โดย กดปุ่ม "ตรวจสอบสิทธิ"

|                                   | สถายการรองร้องสถาดังย์ก็งหมดของป 🗸 😭 เสดงขอาบดังเพีย | ⊚ กำถามที่พบเลือย 🤱 Woryins แลงอาอ ↔ |
|-----------------------------------|------------------------------------------------------|--------------------------------------|
| บริษัทที่กำลังกำรายการ : TESTONLY |                                                      |                                      |
|                                   | ทุ้นถู้แปลงสภาพ                                      |                                      |
|                                   |                                                      |                                      |
|                                   |                                                      |                                      |
|                                   | 2 soutional >                                        |                                      |
|                                   |                                                      |                                      |
|                                   | () ประวัติการจัดสรร<br>>                             |                                      |
|                                   |                                                      |                                      |
|                                   |                                                      |                                      |
|                                   |                                                      |                                      |
|                                   |                                                      |                                      |

# 2. ตอบแบบสอบถามของเราเพื่อเก็บข้อมูลความสนใจการลงทุน

2.1 ภาพแสดงข้อมูลของการจองหุ้นกู้แปลงสภาพ เช่น ราคาจองซื้อ, ขั้นตอนการจองซื้อผ่าน E-SUB และวิธีการชำระเงิน

- 2.2 ตอบแบบสอบถามของเราเพื่อเก็บข้อมูลความสนในการลงทุน
- 2.3 กดปุ่ม **"ส่งคำตอบ"**

| LEAVE                                                                                                    |                                                                                                    | murraulatetetelosaste - Quantitate Q                                                                                       | errelation R maximum +                                                                                                    |
|----------------------------------------------------------------------------------------------------|----------------------------------------------------------------------------------------------------|----------------------------------------------------------------------------------------------------|----------------------------------------------------------------------------------------------------|
| Queren errenteterde                                                                                                    | 2.1<br><u>CO Starrodvisiu</u><br><u>controd star</u> odvisiu<br><u>controd star</u> odvisius<br><u>controd star</u> odvisius<br><u>controdvisius</u><br><u>controdvisius</u><br><u>controdvisiu</u> | ตอบแบบสอบถามของเรา<br>เพื่อเก็บข้อมูลความสนใจการลงทุน<br><sup>อำนวนงันที่คาคว่าจะลงทุนในครั้งนี้ (บาก)</sup><br>100,000.00 | <ul> <li>Addagerness: 2016.8 202720.00 s</li> <li>ajaberná</li> </ul>                                                                                                    |
| nomentalitette An<br>Artikolikette An                                                                                                    | Advanced of the second of the second of                                                                                                    |                                                                                                    | the Libert's such as a second second se |
| ar sean allow<br>others across from the trigger and to the cylinder<br>result across the constrained from the trigger and the trigger<br>for a general to the constraint of the trigger and the trigger and the trigger across the trigger across the trig |                                                                                                    |                                                                                                    | Regula a scialatelegenatel produsoro<br>Provinceste longfogenetel produsoro<br>provinceste langer                                                                                                    |
| arease randolyse it 1                                                                                                    |                                                                                                    |                                                                                                    |                                                                                                    |

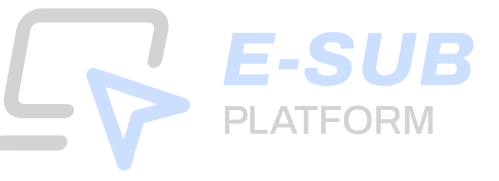

3. ระบบจะแสดงข้อมูลหมายเลขทะเบียนผู้ถือหุ้น, จำนวนหุ้น ณ วันปิคสมุดทะเบียน (หน่วย), จำนวนหลักทรัพย์ ที่มีสิทธิจองซื้อ (หน่วย) และจำนวนเงินที่มีสิทธิจองซื้อ (บาท) ของผู้ถือหุ้น แล้วกดปุ่ม "ไปยังหน้าจองซื้อ"

|                                                                                                    |                                                                                                    | สถานะการจองชื่อหลักกรัพย์กิ่งทนดของอิ                                                                                                    | ม 🗸 🏠 เสองกวามกัจเห็น 🕥 กำถามที่พบบ่อย                                                                                                    | A Waqinsakamo -                                                                                          |
|----------------------------------------------------------------------------------------------------|----------------------------------------------------------------------------------------------------|----------------------------------------------------------------------------------------------------|----------------------------------------------------------------------------------------------------|----------------------------------------------------------------------------------------------------|
| บริษิทที่กำลังกำรายการ : 1                                                                                                    | TESTONLY                                                                                                    |                                                                                                    |                                                                                                    |                                                                                                    |
|                                                                                                    |                                                                                                    | ทุ้นกู้แปลงสภาพ                                                                                                    |                                                                                                    |                                                                                                    |
| 🏠 หน้าหลัก / ครวจสอบสิท                                                                                                    | เริงองซื้อ                                                                                                    | 8                                                                                                    | อับที่เริ่มการจอง : 6 เบ.ย. 2567 09:00 น. 📄 วันที่สิ้นสุด                                                                                                    | nnseoð : 29 iu.a. 2567 20:00 u.                                                                          |
|                                                                                                    | ชื่อ-สกุล / บริษัทงองผู้ก็อทุ้น                                                                                                    |                                                                                                    | หมายเลงบัตรประชาชน / เลงประจำตัวผู้เสียภาษี                                                                                                    |                                                                                                    |
|                                                                                                    | นาย พิชญกร แสงดาว                                                                                                    |                                                                                                    | 2397******60                                                                                                    |                                                                                                    |
| หมายเลขทะเบียนผู้ถึงคุ้น                                                                                                    | จำนวนกุ้น ณ วันปีคสมุดทะเบียน (หน่วย)                                                                                                    | จำนวนหลักกรัพยที่มีสิทธิจองซื้อ (หน่วย)                                                                                                    | จ่านวนเงินที่มีสิทธิจองซื้อ (บาท)                                                                                                    | 3.1<br>ไปยังหน้า                                                                                         |
| 4010018088                                                                                                    | 2,750                                                                                                    | 49,500                                                                                                    | 10,890.00                                                                                                    | งองซื้อ                                                                                                  |
|                                                                                                    |                                                                                                    |                                                                                                    |                                                                                                    | *สามารถของเทินสิทธิได้                                                                                   |
| รายละเอียด                                                                                                    |                                                                                                    |                                                                                                    |                                                                                                    |                                                                                                    |
| บริษัทจะออกเละจัดสรรในสำคัญแสดมสิท<br>การทำบวณตาเปลี่ยราการจัดสรรไปสำคัญ<br>จัดสระในสำคัญเสดมสิทธิ NT-D1 คือกล<br>สำคัญแสดมสิทธิส่วนที่เครื่อจำนวนคือกร | กลีมักญ์กู้อยู่แต่มาดขณามิลักทั่งจะเพื่อเกล้าสัยเหลาสะพุ่มากปฏาเพิ่มๆปกต่<br>กละนั้นที่ภู โดยกำานหอังนำกานเอลาเซอ็อฏ่ด้อยู่หนึ่งไสเริ่มได้ยะหุ้นสามาญทัย<br>เรามีเทษของผู้หน้อไปเข้าที่มาและเสิดี จากการทำนวดบาทกันไ) ได้มีเกษย<br>ถ่าวซึ่งจะทำให้กละกลึงในสำคัญและเสิดริในจำนวนทำที่จัดสรยให้เก่ญ์ก็อยุ่ | กและแบบงานให้เก่ยู่ได้ยุ่มเป็นการเสียช่วยการเด็ญนู่ IRQHI Offering โดยไม่ไป<br>เปิดตามแองกายให้เก่ยู่ได้ยุ่มเป็นการเสียง่วยการเด็ญ และไปสำคัญแสงเสียชี<br>มั้นที่มีนี้ การแห้งจากการทำนวณซิทธิเหงผู้ใต้คุ้นที่ทำใช้ในการเรียงเริ่มสำคั<br>ได้ผู้เสีย | เหมูลกำญหนักๆ ในสัตราชสรร 30 หุ้มสามัญหมักๆ แห่งได้<br>(Record Dates) ในวันที่ 08 มนายม 2587 ในกลดีที่การคำนอดเสิก<br>(แต่งนสิทธิในกมต์ที่มีแหน่แต่กลัญแลงเสิกธิที่เกลื่องว่าการรักเอยย์ | นสำคัญแสดงสิทธิ (หากเกิดเตษจาก<br>รงองผู้ถึงทุ้แหล่ะระชมที่จะได้รับการ<br>วันหมด ข8ปักจะสำมันการยกเลิกใน |
| หมายสงการจองชื่อตั้งหมด (4): 1                                                                                                    |                                                                                                    |                                                                                                    |                                                                                                    |                                                                                                    |

4. ระบบจะแสดงข้อมูล "รวมจำนวนหลักทรัพย์ที่ทำการจองซื้อทั้งหมด" และรวมมูลค่าหลักทรัพย์ที่ ทำการจองซื้อทั้งหมด นักลงทุนตรวจสอบความถูกต้องและกดปุ่ม "จองซื้อ"

| Ēv               |                         |                                | an                                    | าน:การจองซื้อคลักกรัพน์ทั่งคมององวัน 🔹 | 🔸 🏠 เสลงความสัดเค็ม 💮 ค่า               | nuflwudae 🤉 Renyns iawna 🤟                     |
|------------------|-------------------------|--------------------------------|---------------------------------------|----------------------------------------|-----------------------------------------|------------------------------------------------|
| บริษัทที         | ที่กำลังกำรายการ        | : TESTONLY                     |                                       |                                        |                                         |                                                |
|                  |                         |                                | <b>ทุ้น</b> กู้แปลง                   | สภาพ                                   |                                         |                                                |
| Ġ กมั            | ากลัก / จองซื้อหล่      | ักทรัพย์                       |                                       | ្ព                                     | ๆ วันที่เริ่มการจอง : 6 เม.ย. 2567 09:0 | 0 🗂 วันที่สิ้นสุดการงอง: 29 เม.ย. 2567 20:00   |
| เลงกะเบีย<br>เก) | มนผู้ถือทุ้นที่ค้องการจ | องซื้อหลักกรัพย์ (Account      | จำนวนหลักทรัพย์ที่มีสิทธิจองซื้อ      | รวมจำนวนหลักกรัพย์ที่กำกาะ             | รงองซื้อทั้งหมด <b>รวม</b>              | <b>มูลก่าหลักกรัพย์</b> ที่ทำการจองซื้อทั้งหมด |
| 401001           | 8088                    | ×.                             | <mark>49,500 ทน่วย</mark>             | 0 หน่วย                                |                                         | 0.00 unn                                       |
|                  |                         |                                |                                       |                                        |                                         | 🕂 เพียการจองซื้อ                               |
|                  | สถานะ                   | จำนวนหลักทรัพย์ที่กำการจองซึ่ง | • (หน่วย) จำนวนเงินที่ค้องข่าระ (บาก) | อันที่ทำการจองซื้อ                     | จำนวนเงินที่บริษัทได้รับจริง (บาท       |                                                |
| 01               | ຮອກາຮອນເສັ້ຍ            | 2                              | 2                                     | 8                                      | ¥:                                      | 0000                                           |
|                  |                         |                                |                                       |                                        |                                         |                                                |
|                  |                         |                                |                                       |                                        |                                         |                                                |
|                  |                         |                                |                                       |                                        |                                         |                                                |
|                  |                         |                                |                                       |                                        |                                         |                                                |

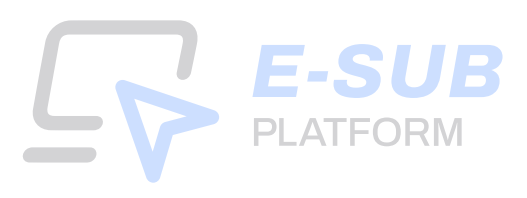

5. ระบบจะแสดงเอกสารในแต่ละขั้นตอนที่จะต้องใช้ คือ ขั้นตอนที่ 2 : ยืนยันตัวตน, ขั้นตอนที่ 4 : แนบบัญชีรับผลประโยชน์ และขั้นตอนที่ 5 : หลักฐานการชำระเงิน เพื่อให้นักลงทุนเตรียมเอกสาร แล้วกดปุ่ม "เริ่มการจองซื้อ"

| E-SUB<br>RATFORM                                                            | สถานะการจองซึ่งหลักกรัพบีก็มหมลงอง          | ฉัน - 🏠 แสดงกวามศึดเค็น 🔘 คำกานทั่งห          | nlau 🥂 Wenyns ieterna 🗸                      |
|-----------------------------------------------------------------------------|---------------------------------------------|-----------------------------------------------|----------------------------------------------|
| บธิษักที่กำลังกำรายการ : TESTONLY                                           |                                             |                                               |                                              |
|                                                                             | ทุ้นถู้แปลงสภาพ                             |                                               |                                              |
| 🕼 หน้าคลิก / จองซื้อหลิกทรัพย์                                              | 9                                           | 🗂 วันที่เริ่มการจอง : 6 เม.ย. 2567 09:00 น. 📋 | วันที่สิ้นสุดการจอง : 29 เม.ย. 2567 20:00 น. |
| เลงทาะเบียนผู้ก็อี่หุ้น: <b>4010018088</b> หมายเสงการจองชื้อ (#): <b>01</b> |                                             |                                               |                                              |
| กลุณาเตรียบใฟล์สังค่อไปนี้ ก่อนเริ่มการจองชื่อ                              |                                             |                                               |                                              |
| งั้นตอนที่ 2 : <b>ขึ้นขันด้วคน</b> (หากมีการเปลี่ยนแปลง)                    | งั้นตอนที่ 4 : <b>แนบบัญชีรับผลประโยชน์</b> | ง <sup>ั</sup> บดอนที่ 5                      | : ช่าระเงิน                                  |
| • บุทคลทั่วไป:                                                              | • สำเนาบัญชีอนาคาธ                          | • หลักฐานเ                                    | ารโอนเงิน                                    |
| ลาเนาบครบระชาชน<br>• นิติบุคกล:                                             |                                             |                                               |                                              |
| หนังสือรับรองบริษัท หรือ<br>ส่วนเวบัตะประหวามออรมอวร                        |                                             |                                               |                                              |
| ลู กัน เป็นข่านจองบาน<br>ผู้มีอำนาจองนาม                                    |                                             |                                               |                                              |
| Ru nêu                                                                      |                                             |                                               | รับการจองชื่อ 🦻                              |
| 🔇 nêu                                                                       |                                             |                                               | เริ่มการจองร้อ 🔊                             |

# 6. กรอกข้อมูลของผู้ถือหุ้น

- 6.1 ระบุ "จำนวนหลักทรัพย์ที่ต้องการจอง (หน่วย)"
- 6.2 กดปุ่ม **"ถัดไป"**

| infu Register Register Registe |
|----------------------------------------------------------------------------------------------------|
|                                                                                                    |
| แกล "กัดไป"                                                                                                    |
| าซี (กม่วย) ราคาทุันที่เปิดจอง (บาท)                                                                                                    |
| 0.22 10,890.00                                                                                                    |
| เจอง (nilos)<br>ลกันสิกมีผ์                                                                                                    |
| 22,000.00                                                                                                    |
|                                                                                                    |
| เจอง (ทเวีย)<br>แก้นสักธิให้<br>22,000.00                                                                                                    |

**E-SUB** PLATFORM

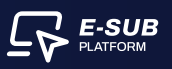

#### 7. ยืนยันตัวตน

7.1 อัปโหลดไฟล์สำเนาบัตรประชาชน (สกุลไฟล์ .jpeg, .jpg, .png, .pdf) งนาดไม่เกิน 5 เมกะไบต์

| <b>เกู้แปลงสภาพ:</b> จองชื้อหลักทรัพย์<br>การกรัญเร ในคณศัตยงใน   |                                                                                                    |                          |                                                                                                    |                   |
|-------------------------------------------------------------------|----------------------------------------------------------------------------------------------------|--------------------------|----------------------------------------------------------------------------------------------------|-------------------|
| กะเบียนผู้กือกุ้ม <b>4010018088</b> หมายเลงก                      | าารจองซื้อ 01                                                                                                    |                          |                                                                                                    | 🗴 ยกเลิกการงองชื่ |
| <ul> <li>กรอกของเล็กอารัน</li> <li>พ้อมูลของผู้ถือทุ้น</li> </ul> | (2) ก่างมาระกางอนูล<br>ยิ่นยันตัวคน                                                                                                    | The second second second | and by this and to being                                                                                                    | 1. dimilia        |
| byabelis rboch                                                    | Inter-Machineta Burfatana & Carego<br>254567880123<br>Unumpications<br>So xxx<br>Unumpications<br>So xxx<br>Unumpications<br>Source<br>Inter-Machineta<br>Source<br>Inter-Machineta<br>Inter-Machineta<br>Source<br>Inter-Machineta<br>Inter-Machineta | R บุคคลทั่งไป            | +<br>สำเนาโครประชาชน<br>คละหรือสารไฟล์ส<br>(สารให้มีสุดค. Jop. อากัง<br>สารให้มีสารและ (สารได้ เอง (สีออส)<br>หารให้มีสารและคอ |                   |

7.2 เมื่ออัปโหลดไฟล์สำเนาบัตรประชาชนสำเร็จ **ระบบจะขึ้นเครื่องหมายถูกสีเขียว** 7.3 กดปุ่ม "<mark>ถัดไป</mark>"

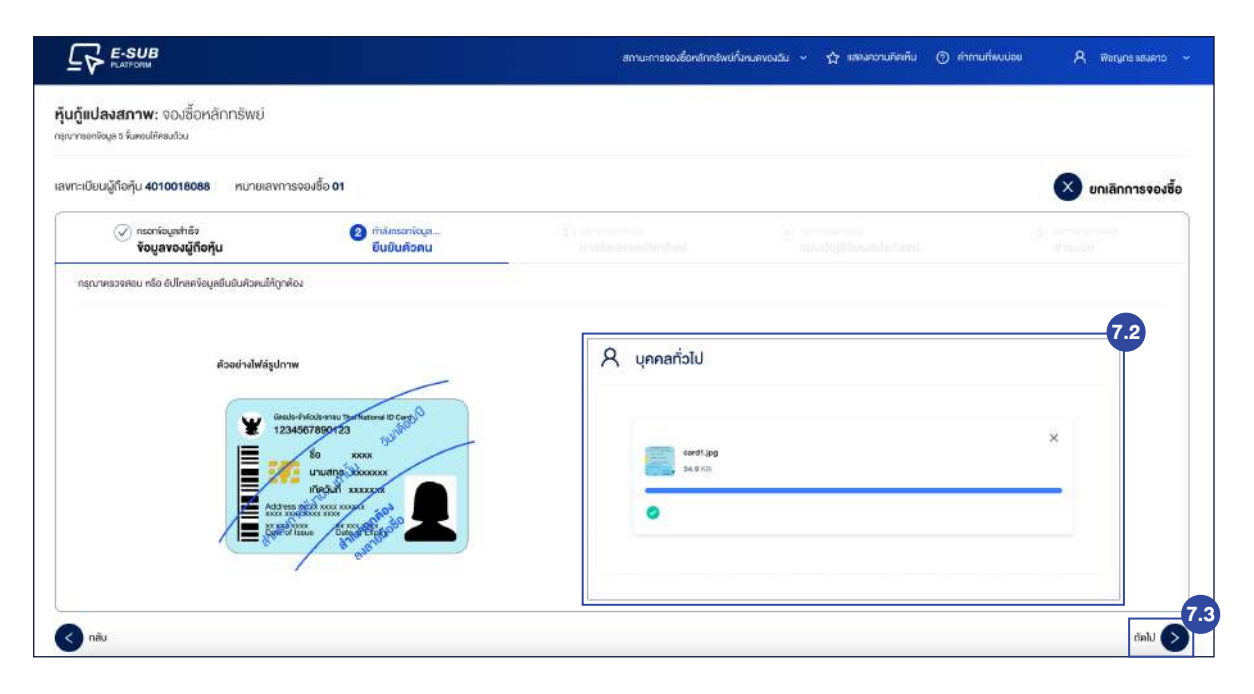

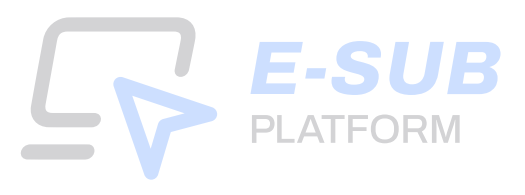

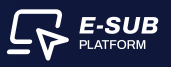

#### 8. การจัดสรรหลักทรัพย์

8.1 เลือกประเภทการรับหุ้นกู้แปลงสภาพ การฝากรูปแบบหุ้น และหมายเลง

8.2 ข้อมูลส่วนใบสำคัญแสดงสิทธิ (วอร์แรนต์) สามารถเลือกได้ 1 ประเภท เพื่อรับหุ้นเข้าบัญชีหลักทรัพย์ หรือรับหุ้นเป็นเอกสาร หรือใบหุ้น

8.3 กดปุ่ม **"กัดไป"** 

| ณสู้ในคุ้ม <b>4010018088</b> . หมายเหการของชื่อ <b>01</b>                       |                                                       |                                                 | 🗴 ยกเล็กการจองว่ |
|---------------------------------------------------------------------------------|-------------------------------------------------------|-------------------------------------------------|------------------|
| 🚫 ກວະກັບແຫ່ກອ້າ<br>ບັດບູລາວວລູ່ກີວອ້ານ<br>ມີເປັນທີ່ວອນ                          | (3) กำลังขณาใจเก<br>การจัดสระคลักกรัพย์               | C                                               | 1                |
| mennisystimuttu                                                                 |                                                       |                                                 |                  |
| ตั้งนุ้แปลงสภาพ                                                                 | 🚯 ใบส่าคัญแสคงสิท                                     | ธิ (วอร์แรนศ์)                                  |                  |
| รับทันเด้านัญอิหลักกลัพย์                                                       | รับคุ้มเจ้าบัญรีทลักกรัพย์                            |                                                 |                  |
| 🔘 ເຈົ້າພັກເຮັກສັກກຣັທບໍ (Pert) : 📢                                              | <ul> <li>ท่านัญสิทธิการัพย์ (Port) :</li> </ul>       |                                                 |                  |
| ที่มีถูกสิทธิสตรีการเป็นการเห็น การ                                             | กับถูกจัดสารเร็จพอร์ดภาพระดิ                          | a-one                                           |                  |
| uvitif:                                                                         | ปากไล้ไ                                               |                                                 |                  |
| 🗿 ໃນຮາກາວຮໍ 🔘 ຮັບໃນຮາກາວຮໍ 🚫 Custodian (ຜູ້ຮັບປາດກວ່າຍາ່ເຫັນ                    | O Iusninos 🔿 B                                        | lulusnməsi 🔿 Custodian (ğölul-rimbətiðu)        |                  |
| (D) (Juliánsánsássi nárialna ásla karsa) 🗸 🗸                                    | barikts involversionalist (C)                         | (rea shrike taerista) 🗸 🗸                       |                  |
| numeros.                                                                        | nunuite.                                              |                                                 |                  |
| 12345678                                                                        | 18345978                                              |                                                 |                  |
| จับขันเป็นเทศการ หรือในอัน                                                      | สัมพันเป็นเครสาร ครึกในกัน                            |                                                 |                  |
| O ออกใบหันต์และสภาพงามจำนอนที่ให้สัมการจัดสระไว้ในชื่องจงกำพาจำ                 | on an an an an an an an an an an an an an             | 19 19 122791931 101279                          |                  |
| ในรุ่มรูกซึ่งเห็นในหมาให้การทำบุที่กลาง เป็นผู้ใช้ในศูนย์ในประกาศการไฟบ์ (1805) | () ຝາດໃນຢາກັດແທນອອກຮັກໃຫ້<br>ແຫ່ນີ້ ຄາດ ເພື່ອຂ້າຍແຮ້ວ | รีรับการจัดสรรไว้กับบัญชีผู้ออกหลักกรัพยุ่      |                  |
|                                                                                 | คนไม่มีกับเพราะชื่อ เกษ เสราะที่                      | ก็เริกษาได้กับนักเพิ่มีการรับนำการัพด์ (180)    |                  |
|                                                                                 |                                                       | เข้าและเป็นี้ยังเอาซองสายไว้ไม่เสี่ยงการใจพร้อง |                  |
|                                                                                 | U sense representation                                |                                                 |                  |

#### 9. แนบบัญชีรับผลประโยชน์

- 9.1 เลือกบัญชีธนาคารงองตนเอง
- 9.2 กรอกเลงที่บัญชี
- 9.3 อัปโหลดไฟล์สำเนาบัญชีธนาคาร (สกุลไฟล์ .jpg, .png, .pdf)

| Operating and the set of the set of | I Suburius       Image: Stratus of Stratus of St                                                                                                    | ขนผู้ถึงคุ้ม <b>4010018088</b> ทนายหาการจองซื้อ 01        |                                                                                                 |                          |                                                        | 🛛 ยกเลิกการจองชื้อ |
|----------------------------------------------------------------------------------------------------|----------------------------------------------------------------------------------------------------|-----------------------------------------------------------|-------------------------------------------------------------------------------------------------|--------------------------|--------------------------------------------------------|--------------------|
| หมารอลกจังแหล่งสังหมังระหรือม                                                                                                    | 1 Suðuriu, Sunoniče nSoftuðu naviláðurna Snatssúðurná fra sko<br>9.1<br>9.2<br>9.2<br>4<br>nannfor milit skoftuðu navi á<br>(grafiki jog, org. Hol. pri)<br>(grafiki jog, org. Hol. pri)<br>(grafiki jog, org. Hol. pri)<br>(grafiki jog, org. Hol. pri)                                                                                                    | <ul> <li>manitu,sahāo</li> <li>vougavoujiňoňju</li> </ul> | <ul> <li>อ้ะกันแก่งอาการและครั้ง</li> <li>อ้านอันอันอันอันอันอันอันอันอันอันอันอันอัน</li></ul> | การจัดสระหลักกรัพย์      | (3) กำลังกรองอยู่สะ<br>แบบบัญชีรับผลประโยชน์           | CT PRODUCT         |
| <i>โอ</i> บูลสำหรับการรับเงิน และคินเงิน ธมงิมมัน, ธมดอกเบี้ซ หรือทีมมัน กระบิได้อินการจัดสระบอยกว่าร่านวนที่ของร้อง<br>โญชีธนาการ<br>เดิงกามชิดการ<br>มหาใหญ่ซี<br>กระการในเส                                                                                                    | 9.1         9.1         9.3           9.2         9.2         9.3           9.2                                                                                                    | ลุณากรอกพัฒนุลมัญชีรับแลประโยชเมิจัครยก้วม                |                                                                                                 |                          |                                                        |                    |
| jugesunns<br>ideotusierune<br>avriduge<br>maconitizati<br>(militika jog. org., nio. orf)<br>surekindultu Sec                                                                                                    | 9.1<br>9.2<br>9.2<br>9.2<br>9.2<br>9.2<br>9.2<br>9.2<br>9.2<br>9.2<br>9.2                                                                                                    | ข้อมูลสำหรับการรับเงิน และคืนเงิน ธมจ                     | น <mark>คัน, ธับคอกเบี้ย หรือคืนเงิน</mark> กรณ์ได้รับการจัดสะ                                  | รมือยกว่าจำนวนที่จองซื้อ |                                                        |                    |
| Autoritation and an anti-anti-anti-anti-anti-anti-anti-anti-                                                                                                    | 9.2<br>H nămiconstruite a subilire dinante i<br>(infelie dinante i<br>subilire dinante i<br>subilire dinante i<br>su                                                                                                    |                                                           |                                                                                                 | 9.1                      |                                                        | 9.3                |
| 9.2 + nansesnikiassiki<br>nansesnikiassiki<br>(moleki jap. op. nlo pol.<br>versikiliinu see                                                                                                    | 9.2<br>+<br>Nation Society And Society<br>Society Society And Society<br>Society Society<br>And Society<br>Society Society<br>Society<br>Society | สายาน                                                     |                                                                                                 | อบเกลผลาเมาบญอธนา        |                                                        |                    |
| างอาญาร์ว่ามที่ + คุณการอาญาร์การการการการการการการการการการการการการก                                                                                                    | +<br>nionsteanantikinkiikaanantikii<br>iiiiiiiiiiiiiiiiiiiiiiiiiiiiiiiii                                                                                                    | อมซี่งรัดเส                                               |                                                                                                 | 9.2                      |                                                        |                    |
| ((mpikhá pag, ang, nág pan)<br>թարմինինիս S etu                                                                                                    | itinplikis jag, ang, nda pan<br>Parabitikinu seta<br>Salar                                                                                                    | nscowiacut                                                |                                                                                                 |                          | +<br>คลิกครืออากใฟล์และอางที่นี่เพื่ออัปโคลคไฟส        | (                  |
|                                                                                                    | diala                                                                                                    |                                                           |                                                                                                 |                          | (anjelwa jog, proj. หรือ pat)<br>วินารอัฟด์ไปตัน 5 etc |                    |
|                                                                                                    | chil 🔊                                                                                                    |                                                           |                                                                                                 |                          |                                                        |                    |
|                                                                                                    | data 🔕                                                                                                    |                                                           |                                                                                                 |                          |                                                        |                    |
| näu                                                                                                    |                                                                                                    | กลีบ                                                      |                                                                                                 |                          |                                                        | the late           |
|                                                                                                    |                                                                                                    |                                                           |                                                                                                 |                          |                                                        |                    |
|                                                                                                    |                                                                                                    |                                                           |                                                                                                 |                          |                                                        |                    |
|                                                                                                    |                                                                                                    |                                                           |                                                                                                 |                          |                                                        |                    |
|                                                                                                    |                                                                                                    |                                                           |                                                                                                 |                          |                                                        |                    |

9.3 เมื่อแนบไฟล์สำเนาบัญชีธนาคารสำเร็จ ระบบจะขึ้นเครื่องหมายถูกสีเขียว
 9.4 หลังจากนั้นกดปุ่ม "ถัดไป"

| 004/10/0 4010018088 PU1039/1159080 01                        |                                                                |                                       |                         | 🚫 ยกเลิกการจอง |
|--------------------------------------------------------------|----------------------------------------------------------------|---------------------------------------|-------------------------|----------------|
| <ul> <li>กรอกรังและที่สัง<br/>ข้อมูลของผู้ถือกุ้น</li> </ul> | 🛞 กระกรอนการระ<br>ยืนยันศักรณ                                  | กระกรัฐและหรือ<br>การจัดสรรหลักกรัพย์ | ດຳລັດຮອກກິດບູກ          |                |
| ณากระการรุษปญชีรับแลประโยชม์ได้กรมก้วน                       |                                                                |                                       |                         |                |
| อมูลสำหรับการรับเงิน และคืนเงิน <sub>รับเงิ</sub> เ          | ม <mark>คับ, รับคอทเนี้ย หรือคืนพัน กรณ์ได้รับการจัดส</mark> ะ | รรม้อยกว่าจำนวนที่จองชื่อ             |                         |                |
| งชัธนาคาธ                                                    |                                                                | อัปไทลคส่านาบัญ/                      | ซีธนาคาร                | 9              |
|                                                              |                                                                |                                       |                         |                |
| ธมาจารมีกรพาณิยมี                                            |                                                                | 34)                                   |                         |                |
| ณาการไทยพารปอย<br><b>งที่บัญช</b> ี                          |                                                                | ×                                     |                         | ×              |
| สมารารโทยพารโทย่<br>พที่มัญชี<br>ม012188                     |                                                                | v<br>                                 | nosiliani (jaj          | ×              |
| สมารารมีกระพระโซย์<br>พ <b>ที่บัญชี</b><br>0072193           |                                                                |                                       | oostataan jag<br>22 Val | ×              |

#### 10. ชำระเงิน

- 10.1 ระบบจะแสดงข้อมูลบัญชีสำหรับชำระเงิน ประกอบด้วย บัญชีธนาคาร, เลขที่บัญชีและ ประเภทบัญชี
- 10.2 ระบบจะแสดง QR Code ชำระเงิน สามารถแสกน QR Code เพื่อชำระเงิน
- 10.3 แนบหลักฐานการชำระเงินในช่องอัปโหลดหลักฐานการชำระเงิน
- 10.4 กรอก วันที่โอนเงิน
- 10.5 กรอก เวลาโอนเงิน (นาฬิกา : นาที)
- 10.6 กดเครื่องหมายถูกในช่อง **"<b>ง้าพเจ้ายืนยันการจองซื้อหุ้นคร**ั้งนี้และยอมรับเงื่อนไ**ง**"
- 10.7 กดปุ่ม **"ส่งข้อมูล**"

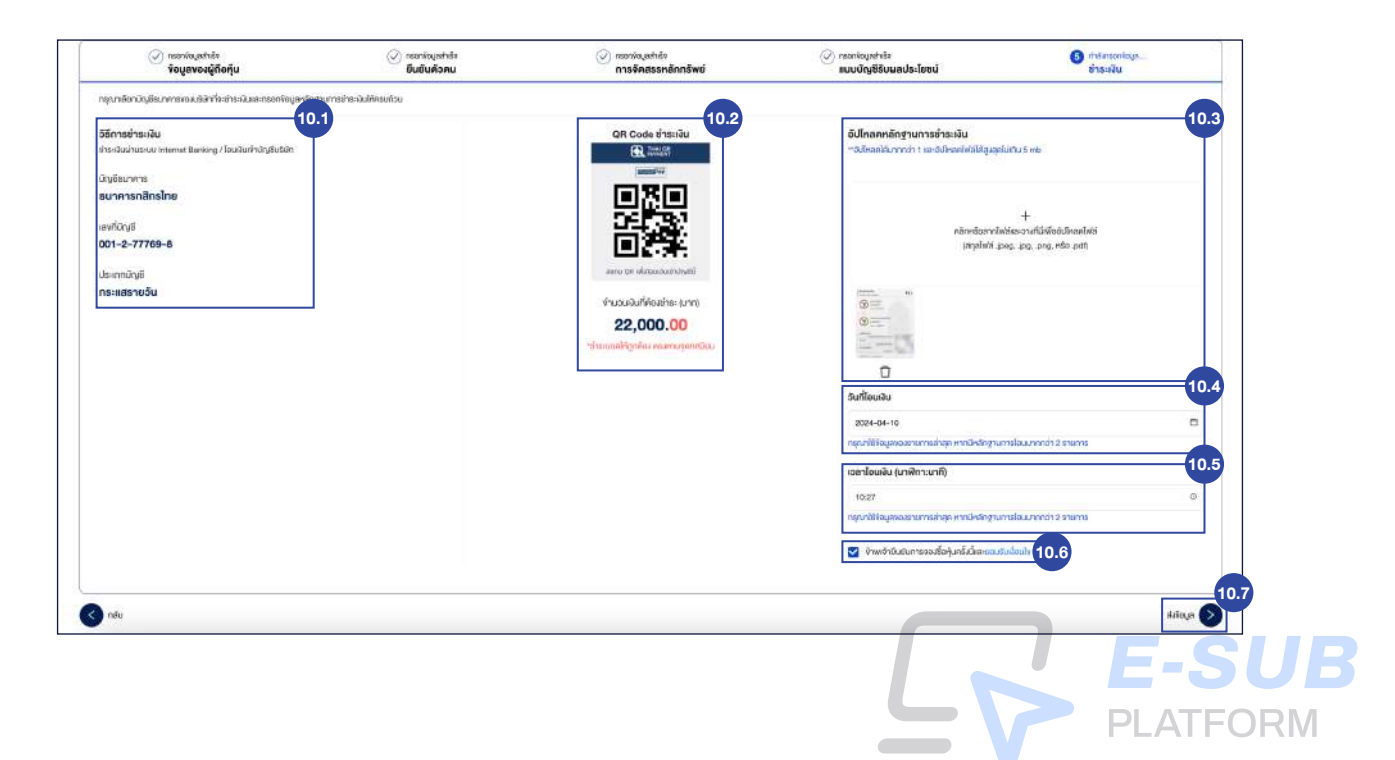

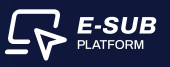

# 11. ยืนยันการส่งข้อมูล

- 11.1 กดปุ่ม **"ยืนยัน"**
- 11.2 กดปุ่ม **"ส่งข้อมูล"**

| Minnafrasika<br>Pasikahanan Internet Stenney (Station) biyikalar | GR Code Presile<br>B_ 2020                       | <b>Admandlegenerafenska</b><br>Habadikerete i anderafoldspolitis i en |      |
|------------------------------------------------------------------|--------------------------------------------------|-----------------------------------------------------------------------|------|
| Oplineres<br>surverselleste<br>selligit<br>001-2-27798-8         |                                                  | +<br>närodarolaita railiidai bushti<br>myöhti pag ag ag an akka ak    |      |
| derechyl<br>na astrodu                                           | ann th dissuitation at<br>Pachula/Healthic Serve | 101                                                                   |      |
|                                                                  | ยืนยันการส่งข้อมูล<br>ยาเล็ก ยินชัน              | C Adheada                                                             |      |
|                                                                  |                                                  | 2014-04-05<br>republicamentarias endedinguarializzamente a curris     |      |
|                                                                  |                                                  | starshaudu (unitercent)                                               |      |
|                                                                  |                                                  | ner<br>nychlegeneraraty redekparabarentet i rare                      |      |
|                                                                  |                                                  | 🖉 instituterendetekkenstalet                                          |      |
| 0-                                                               |                                                  |                                                                       | 11.2 |

# 12. กคปุ่ม "ดาวน์โหลดใบยืนยันการจองซื้อ" เพื่อดูใบยืนยันการจองซื้อ

| ลกาบเการระหสั่งกลักทรัพย์ที่เหมลงของอัน 🤟 นองเหตาบเพิ่มพื้น 🌀 ทำตามที่เพยงไอย 🛛 🤱 พิษญาธ และลาว 🤟 |
|---------------------------------------------------------------------------------------------------|
|                                                                                                   |
|                                                                                                   |
| เลงทะเบียนผู้กือหุ้น 4010018088                                                                   |
| หมายเลขการจองซื้อ (#): 01                                                                         |
| จองซื้อสำเร็จ                                                                                     |
| แข้อ้างจะทำในการของจองสอบสัปงองคุณ<br>และแข็งเมสถานะการของข้อปืน                                  |
| "outurnsesta-bulaa"<br>meilu 7 Surinns                                                            |
| คาวนไหลสโปซีมฮันการขอเรื่อ                                                                        |
| กลับสู่หน้าของซื้อ                                                                                |
|                                                                                                   |
|                                                                                                   |
|                                                                                                   |
|                                                                                                   |
|                                                                                                   |

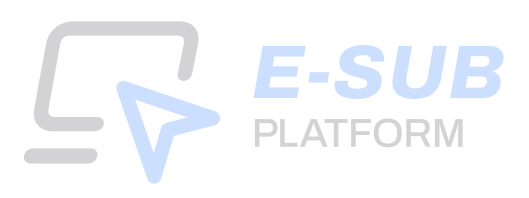

# 13. กดปุ่ม "ดาวน์โหลดใบยืนยันการจองซื้อ"

|                          |                                                                                                    |                                               | FYNCORP                                                                                     |                                 |                                |
|--------------------------|----------------------------------------------------------------------------------------------------|-----------------------------------------------|---------------------------------------------------------------------------------------------|---------------------------------|--------------------------------|
| หมายเลงการจองซื้อ : 4010 | 018088-01                                                                                                    |                                               |                                                                                             | (                               | 🕁 คาวน์ไกลดใบขึ้นยินการจองซื้อ |
|                          | 8-648 PLATFORM - ไฟซันนับกา                                                                                                    | ระจงที่จ                                      | ใบยืนยันการจองซื้อ                                                                          | อัปละสำสุดมี่อ : 10 แ.อ. 2557   | 1028                           |
|                          |                                                                                                    | <b>งองอบคุณ เรา</b><br>หมายสะ<br>ส            | ได้รับกำสั่งของชื้อของคุณเรียบร้อยเ<br>พการจองชื่อ : 4010018088-01<br>เถาน: : 50การครวจสอบ" | เล้อ                            | -                              |
|                          | ริจมูลผู้จองซื้อหลักกรีพซ์:<br>ชื่อผู้ของซื้อกลักกอัพบ์ : บายฟิลามูา<br>หมายสาทเมือนผู้รัดคุ้ม : 401001<br>หมายสามัสลประชาชมาสหปองให้เริ | ธ เสงหาว<br>เธออ<br>ผู้เสียกามี : 23975525426 | ٥                                                                                           |                                 |                                |
|                          | ประเทศไทร์ชง)<br>หุ้นรู้เปละสภาพ<br>รายละเอียคการจองซื้อ                                                                                 |                                               | งรังงะ:<br>สำหรับการอบ                                                                      | subirranade :<br>10 iuanou 2567 |                                |
|                          | stents<br>A de buttour                                                                                                    | จำนวน(หม่อย)                                  | ราคา(ส่อหน่วง)<br>0.2200                                                                    | จำนวนจันที่ต้องข่าง:<br>22.0    | (um)                           |
|                          | จำนวนเงินที่ได้รับการยืนชั้น : ระก                                                                                                    | 15/15/14/0/                                   |                                                                                             |                                 |                                |
|                          | anaaudummahaaadju                                                                                                    |                                               |                                                                                             |                                 |                                |
|                          | กุ่มกุ่มใดสาวาร                                                                                                    |                                               | lud Vigsenally8 (sedesur)                                                                   |                                 |                                |
|                          | Distriction purc.                                                                                                    | el Canadam (glad technika)                    | Coddf- O because the                                                                        | Laund County (Malendaria)       |                                |
|                          | (011) - บริษัทหลักกรีพย์ ก                                                                                                    | (มราทป คทั่งจั อุปรกซิ                        | (011) - แข้สำหาศักราชัง                                                                     | เข่ กลิกอไทย จำกัด (มหายน)      |                                |
|                          | 12345678                                                                                                    |                                               | 12345678                                                                                    |                                 |                                |

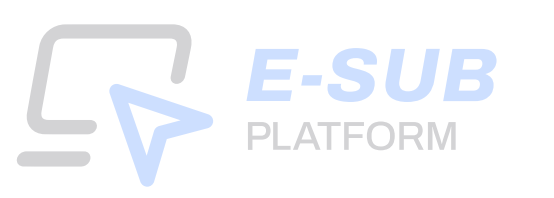

# **ESSUE ESSUE PLATFORM Guidebook**จองซื้อหุ้นกู้แปลงสภาพ

**For Investors** 

Mobile screen

# <u>สำหรับนักลงทุนที่ลงทะเบียนเข้าใช้งานครั้งแรก</u>

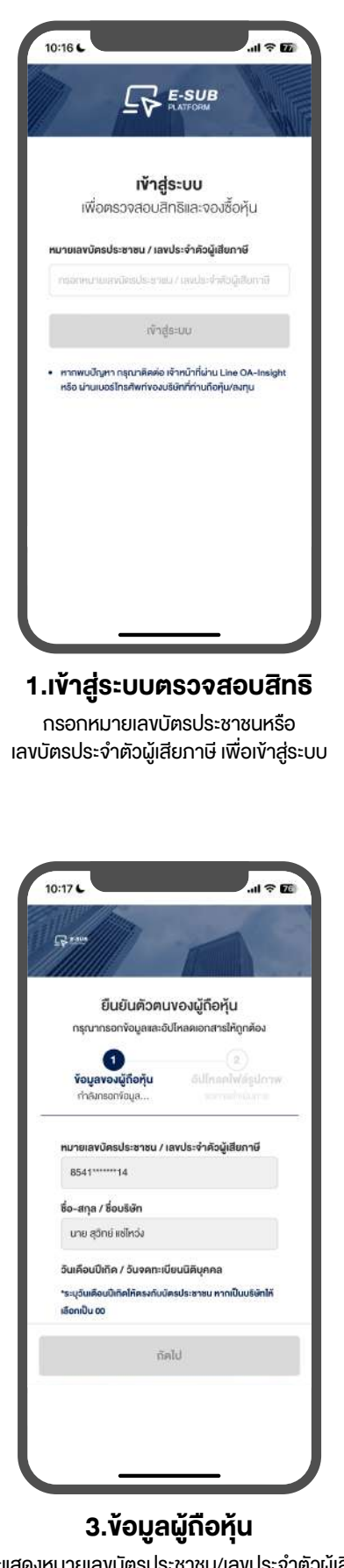

ระบบจะแสดงหมายเลงบัตรประชาชน/เลงประจำตัวผู้เสียภาษี และชื่อ-สกุล/ชื่อบริษัท

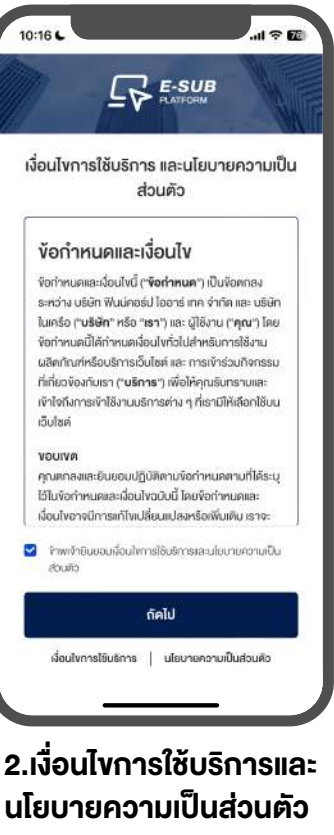

กดยินยอมเงื่อนไขการใช้บริการและ นโยบายความเป็นส่วนตัว

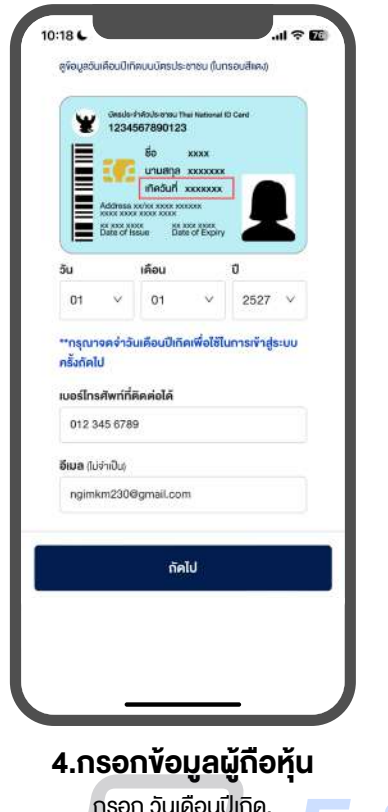

กรอก วันเดือนปีเกิด, เบอร์โทรศัพท์ที่ติดต่อได้, อีเมล(ไม่จำเป็น) PLATFORM

# <u>สำหรับนักลงทุนที่เคยลงทะเบียนใช้งานแล้ว</u>

|                                                                                                    | <b>เข้าสู่ระบบ</b><br>เพื่อตราจสอเสิกรีและจอเชื้อห้เ                                                                      |
|----------------------------------------------------------------------------------------------------|----------------------------------------------------------------------------------------------------|
| เขาสูระบบ                                                                                                    | mono veloci inici vovori,                                                                                                 |
| เพอตรวจสอบสกรและจองชอหุน                                                                                     | ทมายเลขบัตรประชาชน / เลขประจำตัวผู้เสียกาษี                                                                               |
| เมายเลขนิตรประชาชน / เลขประจำคัวผู้เสียภาษี                                                                  | 8541451709014                                                                                                    |
| กระทางนายเลขโดยประชายน / เลขประจำสัญผู้เสียกาษี                                                              | วันเคือมปีเกิด / วันจคทะเบียนมิติบุคคล<br>การนักราบเพิ่ม ปี(พ.ศ.)เกิด ให้กรอก อันที่ เละ เคือน เป็นก                      |
| เข้าสู่ระบบ                                                                                                  | 00/00/2565                                                                                                    |
|                                                                                                    | 01/01/2527                                                                                                    |
| หากพบปัญหา กรุณาคิดคือ เข้าหน่าก็ผ่าน Line OA-Insight<br>หรือ ผ่านเบอร์ไกรศัพท์ของปรีษัทที่ท่านก็อกุ้น/ลงกุน | สัมชัญชุ /ครวรสอบวันเคือมปีเทิด                                                                                           |
|                                                                                                    | เข้าสู่ระบบ                                                                                                    |
|                                                                                                    | <ul> <li>ทาถพบปัญหา กรุณาลิตต่อ เจ้าหน้าที่ผ่าน Line OA<br/>หรือ น่านมอร์ไกรศัพท์หองมริษักกี่ท่านถือหุ้น/ลงทุน</li> </ul> |
|                                                                                                    |                                                                                                    |
|                                                                                                    |                                                                                                    |

1.เข้าสู่ระบบตรวจสอบสิทธิ

กรอกหมายเลงบัตรประชาชนหรือ เลงบัตรประจำตัวผู้เสียภาษี เพื่อเข้าสู่ระบบ

# 2.เข้าสู่ระบบตรวจสอบสิทธิ

กรอกวันเดือนปีเกิดหรือ ้วันจดทะเบียนนิติบุคคล เพื่อเข้าสู่ระบบ

# ตรวจสอบสิทธิ

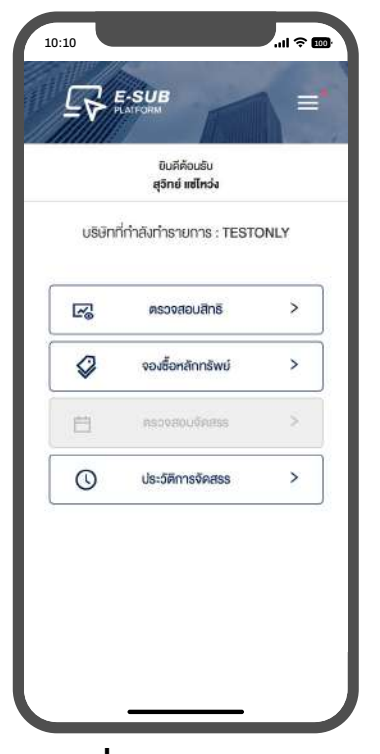

1.เริ่มตรวจสอบสิทธิ เข้าเมนูตรวจสอบสิทธิ

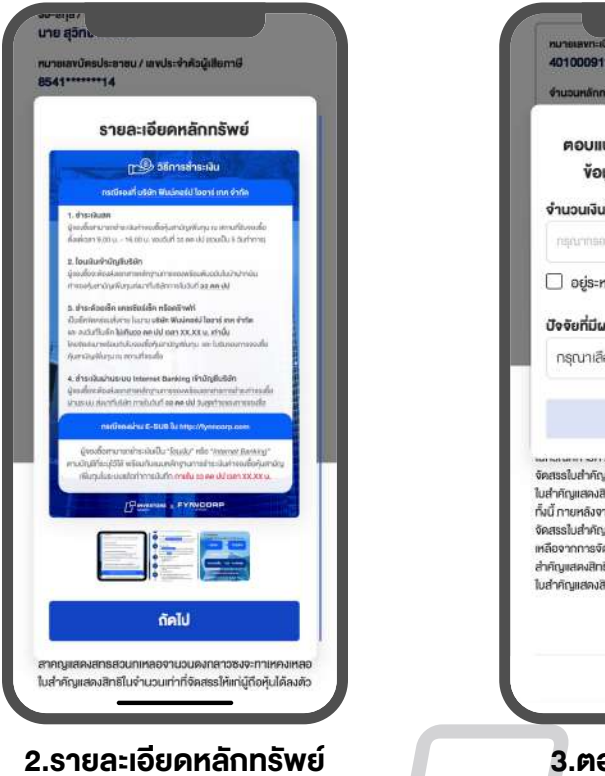

ภาพแสดงข้อมูลการจองหุ้นกู้แปลงสภาพ เช่น ราคาจองซื้อ, ขั้นตอนการจองซื้อผ่าน E-SUB และวิธีการชำระเงิน

| ดอบแบบ                                                                                                    | เสอบถามของเธาเพื่อเก็บ                                                                                                    |
|----------------------------------------------------------------------------------------------------|----------------------------------------------------------------------------------------------------|
| งัอมูล                                                                                                    | เความสนใจการลงทุน                                                                                                    |
| จำนวนเงินที่ค                                                                                                    | าาคว่าจะลงทุนในครั้งนี้ (บาท)                                                                                                    |
| กลุณากรอกส์                                                                                                    | ามสุดสิน                                                                                                    |
| 🗌 อยู่ระหว่า                                                                                                    | งการคัดสินใจ                                                                                                    |
| บัจจัยที่มีผลค                                                                                                    | า่อการลงทุนมากที่สุด                                                                                                    |
| กรุณาเลือก                                                                                                    |                                                                                                    |
|                                                                                                    |                                                                                                    |
| มาสมระบบ มา มอง<br>มีสำคัญแสดงสิทธิ<br>ใงนี้ ภายหลังจากก<br>เดสรรไปสำคัญแส<br>หลือจากการจัดสะ<br>สำคัญแสดงสิทธิส่<br>สำคัญแสดงสิทธิ | งงสางรางสูดเกม คุณสางรางการการการ<br>คมสิทธิ NT-OT ดังกล่าวมีเกษางหุ้ม<br>จากการค่ามวงส (ทากมี) ได้ปัดเคมนี้<br>กราว่ามวงสิทธิหญังสูงได้ๆปาจ่ารให้จ<br>คงสิทธิโมกรณีที่มีเทยในต่ากัญเสดงสั<br>ธตั้งกมด บริษัตาจะกำนินการขางกลักไ<br>มนที่เหลือจำนวมคิดกล่าวซึ่งจะทำให้คง<br>ในจำนวนเท่าที่จัดสรรไก้เกญ่ติดกุ่มได้ |
|                                                                                                    | < <u>กลับสู่หน้าหลัก</u>                                                                                                    |

#### 

| 🕈 หุ้นกู้แปลงสภาพ                                                                                                    | Ξ                                                                                                    |
|----------------------------------------------------------------------------------------------------|----------------------------------------------------------------------------------------------------|
| RS398 Suคำคอบสำเร็จ                                                                                                    | •                                                                                                    |
| 30-สกุล / บริษัทของผู้ถือทุ้น<br>มาย สุวิกษ์ แซโหว่ง<br>หมายเลขนัดรประชาชน / เลขประจำตัอผู้เสียภาษี<br>3541******14                                                                                                    |                                                                                                    |
| หมายเลขกะเบียมมู่ถึงกุ่ม<br>4010009112<br>จำนวนหลักกลัพยที่มีสิทธิของซื้อ<br>59.000                                                                                                    |                                                                                                    |
| จำนวนพินที่มีสิทธิจองซื้อ<br>21,780.00                                                                                                    |                                                                                                    |
| ไปยังหน้าจองซื้อ                                                                                                    |                                                                                                    |
| เขมงายให้เก่ญถึงกุ้มเสียมาแล้ดเป็นการถึงคุ่<br>Offering โดยไม่ลิงมูลก่า (สูบยับกา ในจักราจร<br>สามัญพับกุมจ่อ 4 กน่อยไปสำคัญแลงเสิต 6<br>การการทำนามสามอัดราการจัดสุมธรรมได้เคย<br>กำหนดวันท่าหมดรายอัดรายสามที่มีสาม<br><b>4.ไปยังหน้าจอง</b><br>ระบบแสดงรายละเอียดก | ມ (Right<br>ມ (Right<br>ການເກັດເຄຍ<br>ຜູ້ນຳຈິ ໂດຍ<br>ແຜ່ານັດແຫ່ນ<br><b>ເຮັ້ວ</b><br>WŠວມ<br>ກວນເຮື້ວ |
| ปุ่มสำหรับไปยังหน้าจอจ                                                                                                    |                                                                                                    |
| ปุ่มสำหรับไปยังหน้าจอร<br>เอ:10<br><b>1. ข้อบูลของผู้ถือหุ้น</b><br>กรุณาตรอรสอบ กรอกข้อมูล และกล "ถัดไป"<br>เลงกาะเบียมผู้ถือหุ้น หมายเลา                                                                                                    | II จ เมา<br>มการงองซื้อ                                                                              |
| ปุ่มสำหรับไปยังหน้าจอร<br>10:10<br><b>1. ข้อบูลของผู้ถือทุ้น</b><br>กรุณาตะจรสอบ กรอกข้อมูล และกล "ถัดไป"<br>เลงกะเบียมผู้ถือหุ้น หมายเลา<br><b>4010009112</b>                                                                                                    | I จ อา<br>มาารงองชื้อ<br>01                                                                          |
| <ul> <li>ปุ่มสำหรับไปยังหน้าจอจ</li> <li>๑:10</li> <li><b>1. ข้อบูลของผู้ถือหุ้น</b><br/>กลุณาตะจะสอบ กรอกข้อมูล และกล *ถัดไป*<br/>เลขาะเบียมผู้ถือหุ้น หมายเล<br/>4010009112</li> <li>ชำนวนหลักทรัพย์ที่ได้รับสิทธิ (หน่วย)</li> </ul>                               | .ม 🗢 📷<br>ทารงอเชื้อ<br>01                                                                           |
| ปุ่มสำหรับไปยังหน้าจอจ<br>                                                                                                    | เI २ ธอ<br>ภารจองซื้อ<br>01                                                                          |
| ปุ่มสำหรับไปยังหน้าจอจ<br>1. ข้อมูลของผู้กือหุ้น<br>กรุณาครองสอบ กรอกข้อมูล และกล "ถัดไป"<br>เลงกะเบียนผู้กือหุ้น หมายเล<br>4010009112<br>จำนวนหลักกรัพย์ที่ได้รับสิทธิ (หน่วย)<br>99,000<br>ราคาจองชื่อ (มากค่อหน่วย)<br>0.22                                        | เI २ ธอ<br>มากรจองซื้อ<br>01                                                                         |
| ปุ่มสำหรับไปยังหน้าจอจ<br>1. ข้อมูลของผู้กือหุ้น<br>กรุณาครองสอบ กรอกข้อมูล และกล "ถัดไป"<br>เลงกะเบียมผู้กือหุ้น หมายเลา<br>4010009112<br>จำนวนหลักกรัพย์ที่ได้รับสิทธิ (หน่วย)<br>99,000<br>ราคาจองซื้อ (มากค่อหน่วย)<br>0.22<br>ราคาหุ้มที่เปิดจอง (มาก)           | I 🗢 🚥<br>ภาารงองซื้อ<br>01                                                                           |

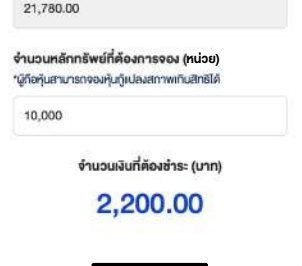

**7.กรอกข้อมูลผู้ถือหุ้น** กรอกจำนวนหลักทรัพย์ที่ต้องการจอง (หน่วย)

| 0:10                          |                                                                                  | rul ≎ ⊡           |
|-------------------------------|----------------------------------------------------------------------------------|-------------------|
| A                             | ทุ้นกู้แปลงสภาพ                                                                  | ≡                 |
| วองซื้อห                      | ลักทรัพย์                                                                        |                   |
| 🛱 วันที่เริ่ม<br>🛱 วันที่สั้น | เการจอง : 6 <b>เม.ย. 2567 เวลา 00</b> :<br>สุดการจอง : <b>29 เม.ย. 2567 เวลา</b> | 00 u.<br>00:00 u. |
| ลงกะเบียน<br>Account          | มผู้ถือหุ้นที่ต้องการจองซื้อหลักท<br>ID)                                         | เร้พย์            |
| 4010009                       | 9112                                                                             | ~                 |
| จำนวนหล่<br>99,000            | innรัพย์ที่มีสิทธิจองซื้อ<br>หน่วย                                               |                   |
| ຣວມຈຳນວ<br>0 หน่วย            | <b>นหลักกรัพย์ท</b> ี่ทำการจองชื่อทั้งหมด                                        |                   |
| ธวมบูลค่า<br>0.00 บา          | เหลักกรัพย์ที่ทำการของซื้อกั้งหมด<br>IN                                          |                   |
| ล่าคับการจ                    | องซื้อกั้งหมด: 1                                                                 |                   |
| หมายเล                        | ทาาธจองชื่อ                                                                      |                   |
| 01                            |                                                                                  |                   |
| amu:<br>sonns                 | จองชื่อ                                                                          |                   |
| -                             | จองซื้อ                                                                          |                   |

5.การจองซื้อ

ระบบแสดงจำนวนหลักทรัพย์ที่ทำการจองซื้อทั้งหมด และรวมมูลค่าหลักทรัพย์ที่ทำการจองซื้อทั้งหมด

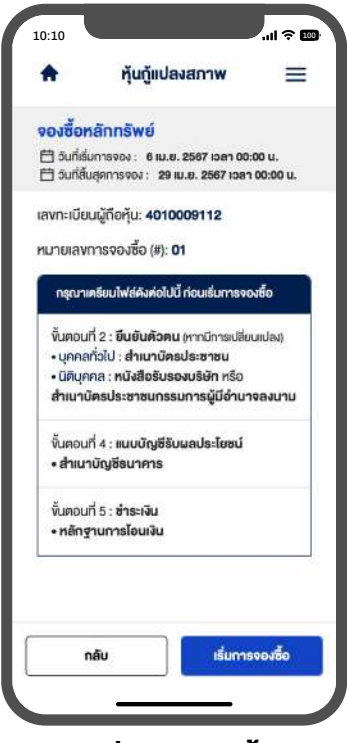

6.เริ่มการจองซื้อ

ระบบแสดงเอกสารในแต่ละงั้นตอนที่จะต้องใช้

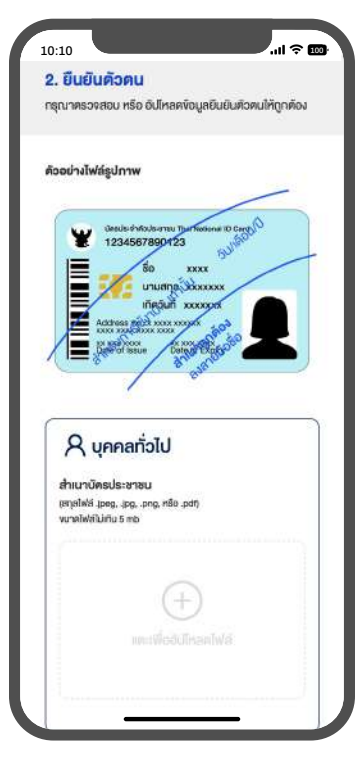

8.ยืนยันตัวตน อัปโหลดไฟล์สำเนาบัตรประชาชน

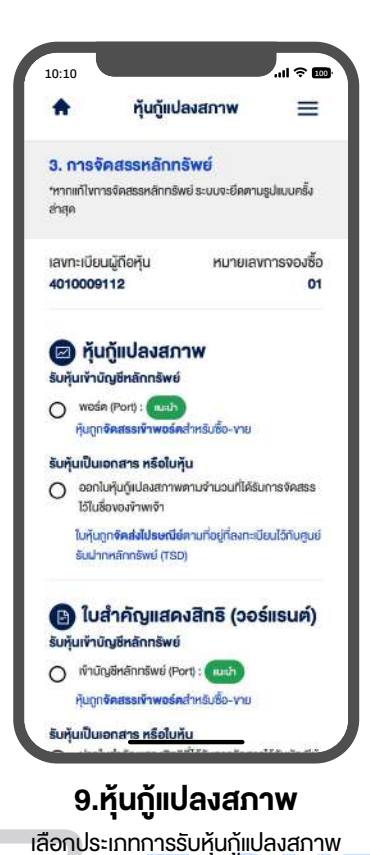

# PLATFORM

การฝากรูปแบบหุ้น และหมายเลง

# 

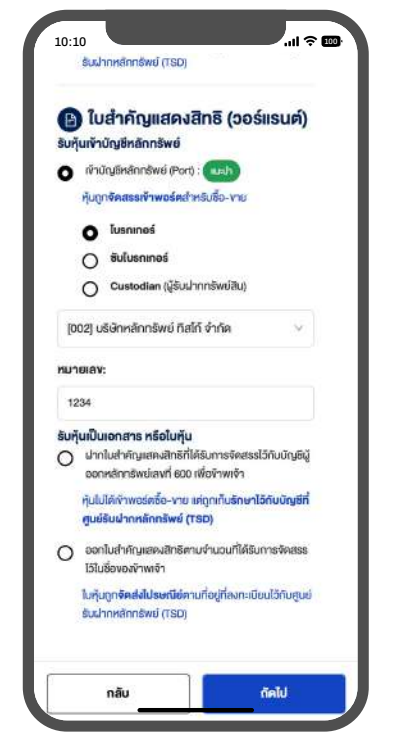

#### 10.ใบสำคัญแสดงสิทธิ (วอร์แรนต์)

เลือก 1 ประเภท เพื่อรับหุ้นเข้าบัญชีหลักทรัพย์, รับหุ้นเป็นเอกสาร หรือใบหุ้น

| 0:10           |                                 | .ıl ≎ 🚥         |
|----------------|---------------------------------|-----------------|
| 4. แนบบัญ      | <u>ສີຣັບພລປຣະໂຍ</u>             | ชน์             |
| ารุณากรอกข้อ   | ມູສບັญສີຮັບຜສປຣະໂຍເ             | รน์ให้ครบถ้วน   |
| ข้อมูลสำเ      | หรับการรับเงิ                   | ่น และคืนเงิน   |
| รับเงินคัน, รั | บคอกเบี้ย หรือคื                | นเงิน           |
| ารณ์ได้รับกา   | เรจัดสรรน้อยกว่า                | จำนวนที่จองซื้อ |
| บัญชีธนาคา     | S                               |                 |
| เลือกมัญชีธ    | นาคาร                           | ×               |
| ลงที่บัญชี     |                                 |                 |
| าหลางเพที่ดัง  | บซิ                             |                 |
| อัปโหลดส่      | า<br>เนาบัญชีธ <mark>นาค</mark> | ns              |
| (anjailwa jpg  | y, .png, HSB .pdf)              |                 |
| vunniwatui     | nu 5 mb                         |                 |
|                | _                               |                 |
|                | (+)                             |                 |
|                |                                 | nTw/#           |
|                |                                 |                 |
|                |                                 |                 |

#### 11.แนบบัญชีรับผลประโยชน์

เลือกบัญชีธนาคาร, กรอกเลงที่บัญชี และ อัปโหลดไฟล์สำเนาบัญชีธนาคาร

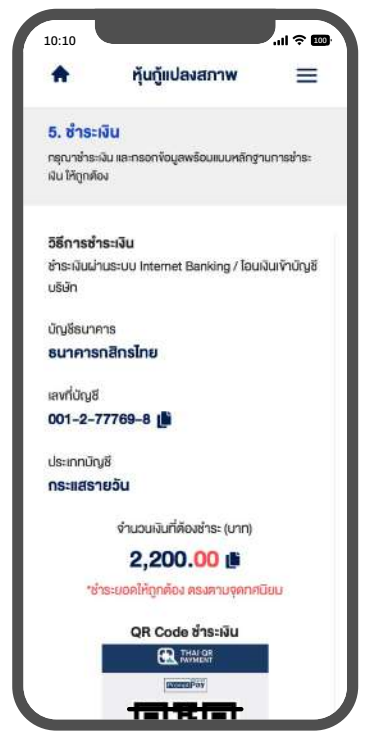

12.ชำระเงิน

ระบบจะแสดงข้อมูลบัญชีสำหรับชำระเงิน ประกอบด้วย บัญชีธนาคาร, เลขที่บัญชี และ ประเภทบัญชี

|                                                                      | QR Code ช่ำระเงิน                                                                                                    |
|----------------------------------------------------------------------|----------------------------------------------------------------------------------------------------|
|                                                                      | EX INVIENT                                                                                                    |
|                                                                      | <b>ERE</b>                                                                                                    |
|                                                                      |                                                                                                    |
|                                                                      | 前建                                                                                                    |
|                                                                      |                                                                                                    |
|                                                                      |                                                                                                    |
|                                                                      | คาวน์ไทลด QR Code                                                                                                    |
| <mark>หลักฐานการ</mark><br>อัปไหลดหลักรู<br>"อัปไหลดได้มา            | <b>ช่ำระเงิน<br/>รานการชำระเงิน</b><br>กกว่า 1 และอัปโหลดไฟล์ได้สูงสุดไม่เกิน                                                                       |
| หลักฐานการ<br>อัปโหลดหลักร<br>**อัปโหลดได้มา<br>5 mb                 | <b>ช้าระเงิน<br/>รานการช้าระเงิน</b><br>กกว่า 1 และอิปไหลดไฟล์ได้สูงสุดไม่เทิน                                                                      |
| <b>หลักฐานการ</b><br>อัปโหลดหลักรู<br>"อัปโหลดได้มาเ<br>5 mb         | <b>ช่ำระเงิน<br/>ฐานการช่าระเงิน</b><br>กกว่า 1 และอัปโหลดไฟล์ได้สูงสุดไม่เกิน                                                                      |
| <b>หลักฐานการ<br/>อัปโหลดหลักรู</b><br>"อิปโหลดใต้มาเ<br>5 mb        | ช <b>ำระเงิน<br/>ชานการชำระเงิน</b><br>กกว่า 1 และอิปไหลดไฟล์ได้สูงสุดไม่เทิน                                                                       |
| <b>หลักฐานการ</b><br>อัปไหลดหลักง<br>™อัปไหลดได้มาเ<br>5 mb          | ช้ำระเงิน<br>รานการชำระเงิน<br>กกว่า 1 และอัปไหลดไฟล์ได้สูงสุดไม่เกิน<br>()<br>()<br>()<br>()<br>()<br>()<br>()<br>()<br>()<br>()<br>()<br>()<br>() |
| <b>หลักฐานการ</b><br>อั <b>ปโหลดหลักรู</b><br>⊷อัปโหลดได้มาเ<br>5 mb | <b>ช่าระเงิน<br/>รานการช่าระเงิน</b><br>กกว่า 1 และอัปโหลดไฟล์ได้สูงสุดไม่เกิน<br>(+)<br>และฟ้ออัปโหลดไฟล์                                          |
| <b>หลักฐานการ</b><br>อั <b>ปไหลดหลัก</b> รู<br>"อัปไหลดได้มา<br>5 mb | ช <b>่าระเงิน<br/>ซุานการข่าระเงิน</b><br>กกว่า 1 และอัปไหลดไฟล์ได้สูงสุดไม่เกิน<br>()<br>และเพื่ออัปไหลดไฟล์                                       |
| <b>หลักฐานการ</b><br>อัปไหลดหลักๆ<br>**อัปไหลดได้มา<br>5 mb<br>5 mb  | ช <b>่าระเงิน<br/>ชานการข้าระเงิน</b><br>กกด่า 1 และอัปไหลดไฟล์ได้สูงสุดไม่เติน<br>()<br>และชั่นติปไหกคไฟล์                                         |

**13.หลักฐานการชำระเงิน** ระบบแสดง QR Code เพื่อชำระเงิน พร้อมอัปโหลดหลักฐานการชำระเงิน

| "อัปโหลดได้มากกว่า 1 และอัปโห<br>5 mb                                                                                                    | าลดไฟล์ได้สูงสุดไม่เทิน                                                                                                    |
|----------------------------------------------------------------------------------------------------|----------------------------------------------------------------------------------------------------|
| universite the                                                                                                    |                                                                                                    |
| วันที่โอนเงิน                                                                                                    |                                                                                                    |
|                                                                                                    |                                                                                                    |
| 2024-04-10<br>ารุณาใช้ง้อมูลของรายการล่าสุด                                                                                                    | E<br>ทหากมีหลักฐานการ                                                                                                    |
| 2024-04-10<br>กรุณาใช้งัอมูลของรายการล่ายุเ<br>โอนมาทกว่า 2 รายการ<br>เว <b>อกโดนเงิน (นาฬิกา:นาที)</b>                                                          | ทากมีหลักฐานการ                                                                                                    |
| 2024-04-10<br>กรุณาใช้ข้อมูลของรายการล่าสุด<br>โอนมากกว่า 2 รายการ<br>เวลาโอนเงิน (นาฬิกาะนาที)<br>10:32                                                         | ก หากมีหลักฐานการ<br>๑ (การ)<br>๑ (การ)<br>๒ (การ)<br>๓ (การ)<br>๑ (การ)<br>๒ (การ)<br>๒ (пт)<br>๒ (пт)<br>๒ (п |
| 2024-04-10<br>กรุณาใช้งีอมูลของรายการล่าสุผ<br>เอลาโอนเงิน (นาฟิกาะนาที)<br>10:32<br>กรุณาใช้งีอมูลของรายการล่าสุผ<br>โอนมากกว่า 2 รายการ                        | ม หากมีหลักฐานการ<br>๑ หากมีหลักฐานการ<br>๑ หากมีหลักฐานการ                                                                                                    |
| 2024-04-10<br>กรุณาใช้งัอมูลของรายการล่าสุด<br>โอนมากกว่า 2 รายการ<br>เอลาโอนเงิน (นาฬิกาะนาที)<br>10:32<br>กรุณาใช้งัอมูลของรายการล่าสุด<br>โอนมากกว่า 2 รายการ | <ul> <li>ค หากมีหลักฐานการ</li> <li>๑</li> <li>๑</li> <li>๑</li> <li>๑</li> <li>๑</li> <li>๓</li> <li>๓</li></ul>                                                                                                    |

14.หลักฐานการโอนเงิน กรอกวันที่โอนเงินและ เวลาโอนเงิน (นาฬิกา:นาที)

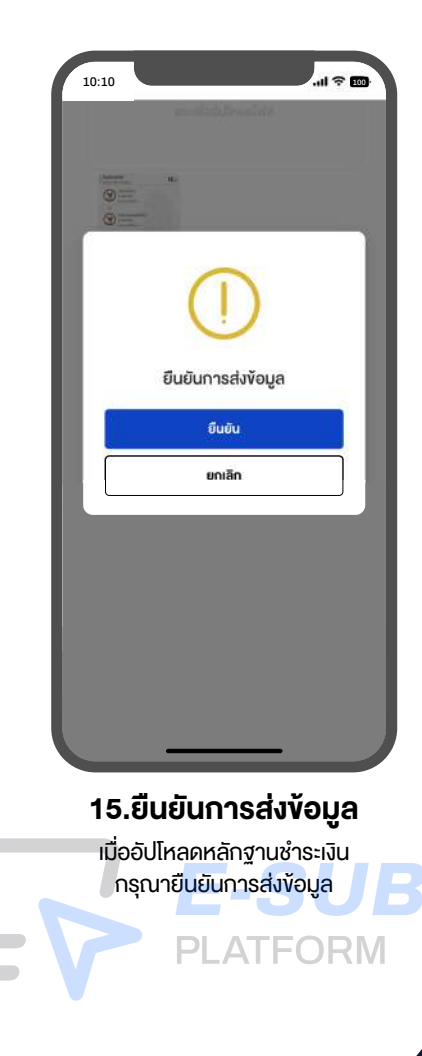

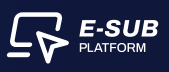

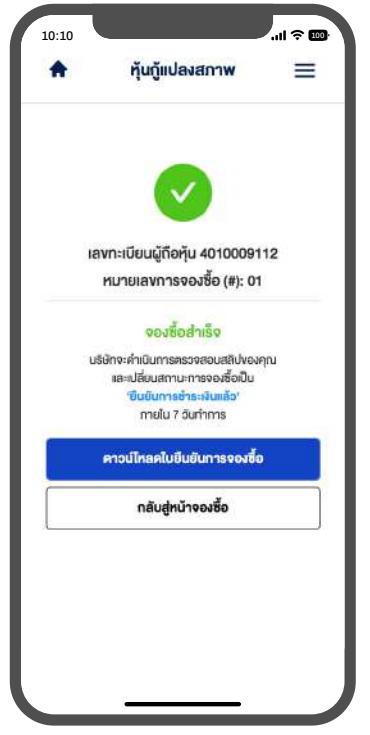

# **16.จองซื้อสำเร็จ** ยืนยันการส่งข้อมูล<sub>ิ</sub>สำเร็จ

ยินยินการส่งข้อมูลสำเร็จ จะแสดงสถานะจองซื้อสำเร็จ

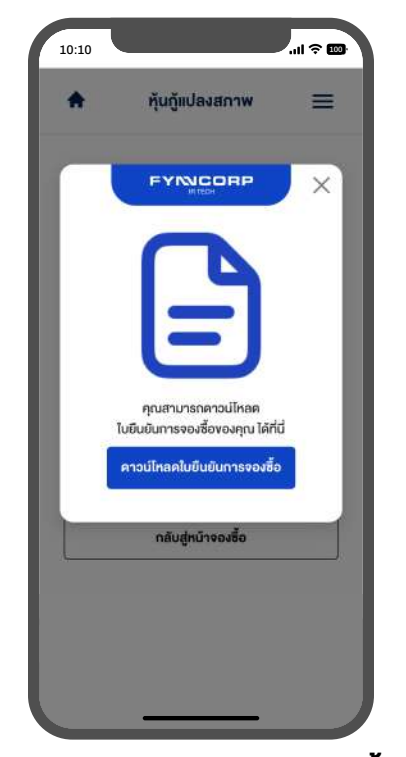

**17.ดาวน์โหลดใบยืนยันการจองซื้อ** สามารถดาวน์โหลดใบยืนยันการจองซื้ององตนเอง เก็บเป็นหลักฐาน

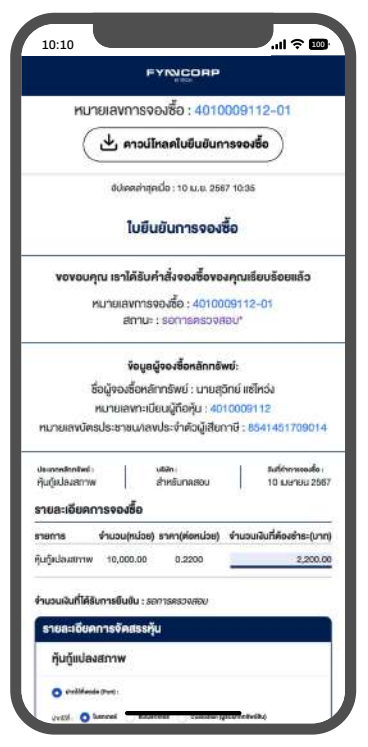

# 18.เอกสารใบยืนยันการจองซื้อ

กดปุ่มดาวน์โหลดใบยืนยันการจองซื้อเข้าอุปกรณ์

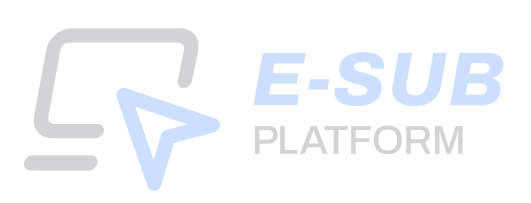